# UN TRÁMITE MÁS FÁCIL

## ESTÁ A UN CLICK DE DISTANCIA

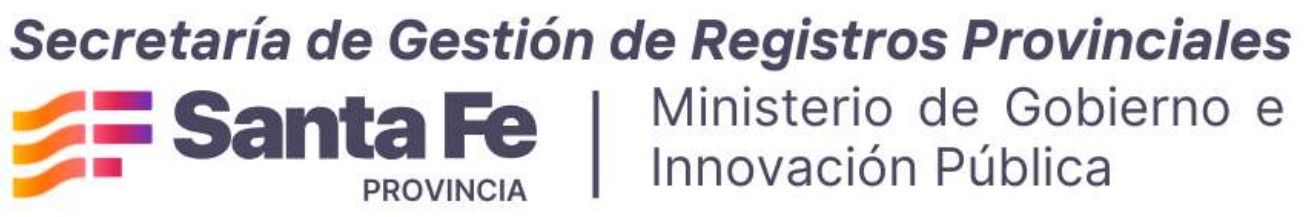

Ministerio de Gobierno e Innovación Pública

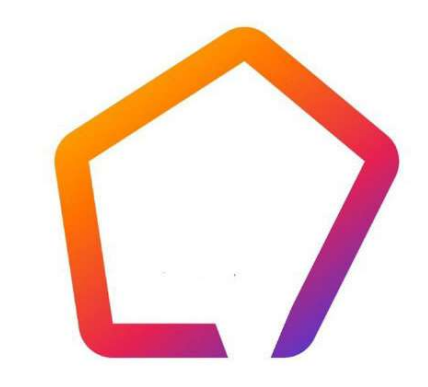

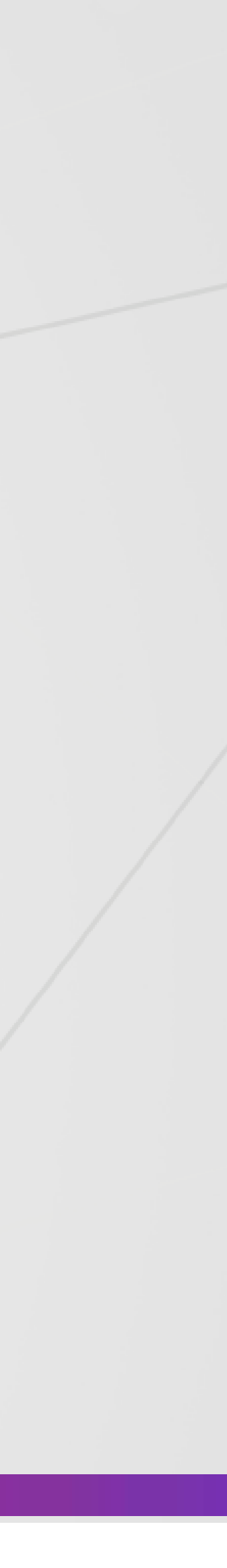

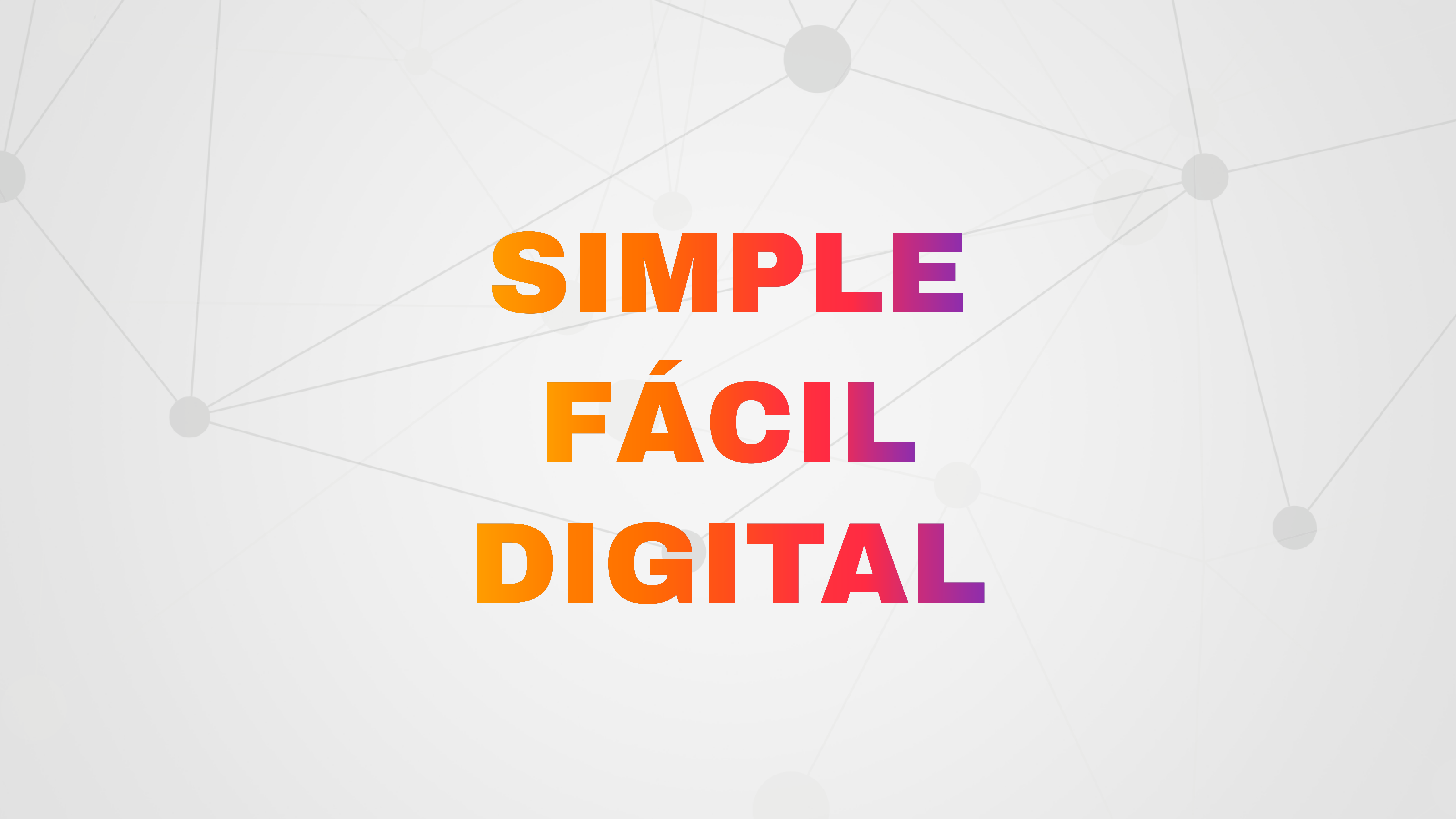

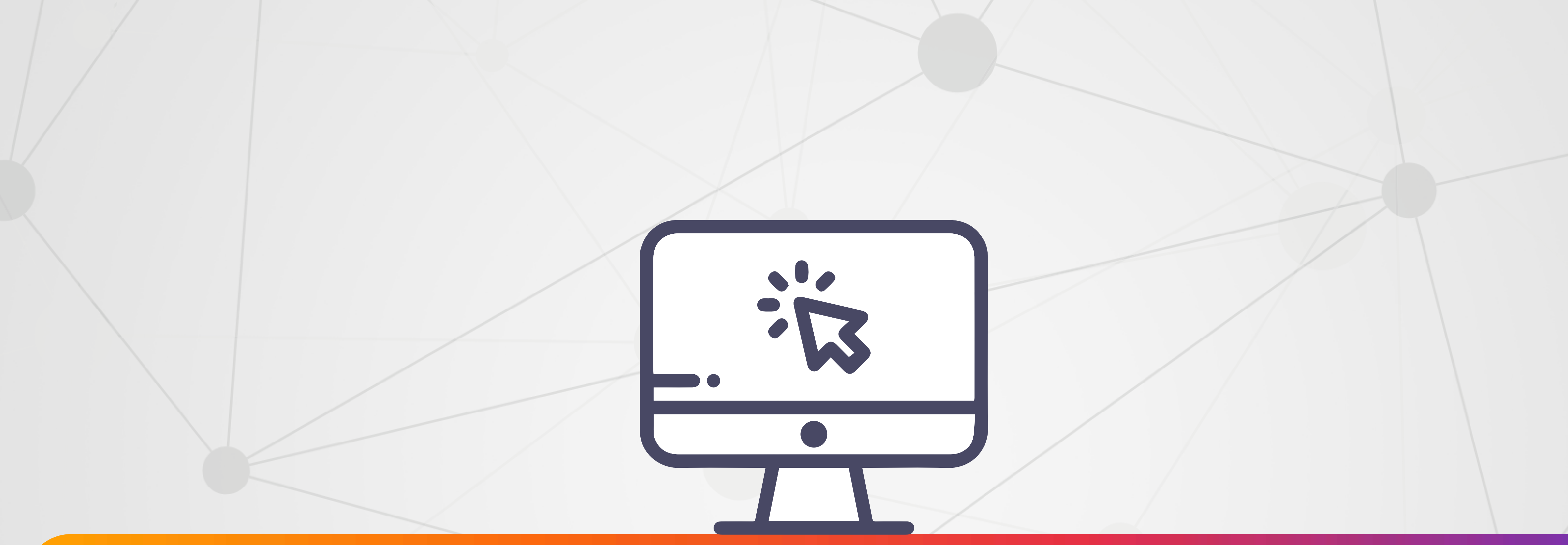

# https://www.santafe.gob.ar/registropropiedad/

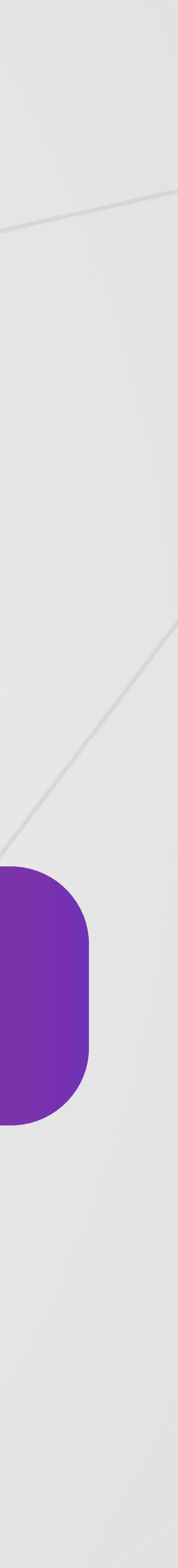

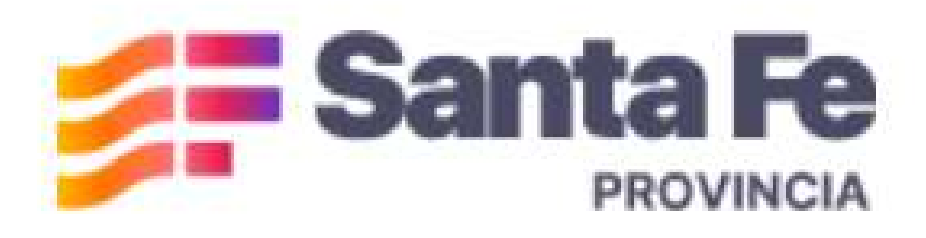

G

Ū

Ľa

 $\Theta$ 

## Inicio

El Registro General de la Propiedad Inmueble, se ocupa de registrar la situación jurídica en que se encuentran los inmuebles ubicados en el territorio provincial.

Su objetivo es brindar seguridad jurídica a través de la registración y la publicidad de los actos que allí deben inscribirse, permitiendo conocer quién es el titular de un determinado inmueble o los derechos que sobre él puedan tener terceras personas.

En función de las necesidades actuales, el Registro (dividido actualmente en dos Zonas: Norte y Sur), está trabajando en la efectiva modernización y transformación digital con una Mesa de Entradas Virtual y única y, a la vez, gestionando un Proyecto de Nuevo Folio Real Electrónico, lo que implica reorganizar ambas zonas registrales sobre la base de esta técnica que concentra los asientos que refieren a un mismo inmueble.

Tal actualización de la Infraestructura tecnológica conllevará a mejorar la calidad de los servicios hacia profesionales, ciudadanos y, en general, usuarios autorizados; cumpliendo las funciones registrales con mayor agilidad, sencillez e integración con otros organismos, siempre resguardando la transparencia y seguridad jurídica.

**RSS / SUSCRIPCIÓN A NOTICIAS** 

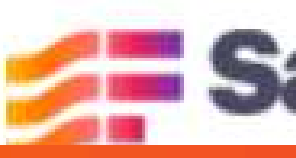

### Santa Fe

Atención telefónica: 0800-777-0801 Lunes a viernes de 8 a 18 hs

# Ingresar a la pestaña Registro de la Propiedad

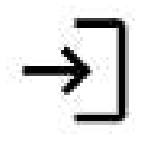

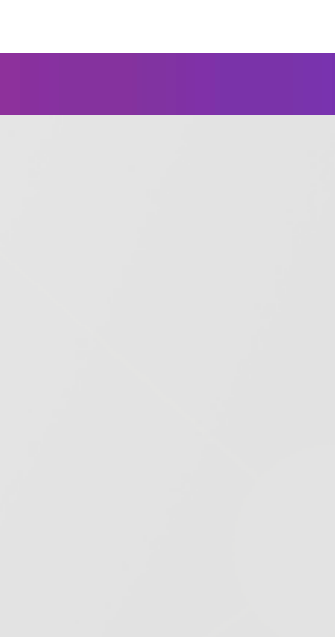

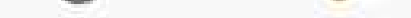

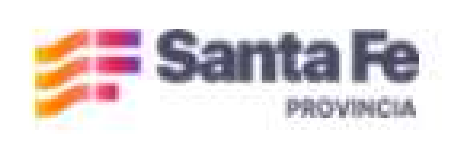

#### MJyDDHH - Registro General de la Propiedad - OAuth

Registro General de la Propiedad MJyDDHH

#### Ambiente d

USUARIO (CUIL | EMAIL | IU

Ingrese su dirección de CUI

Contraseña:

Ingrese su contraseña

INI

Olvidaste tu contrase Crear cuenta

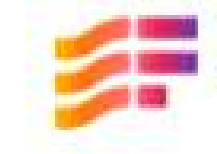

#### **RRSS / SUSCRIPCIÓN A NOTICIAS**

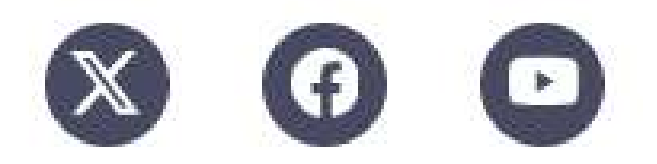

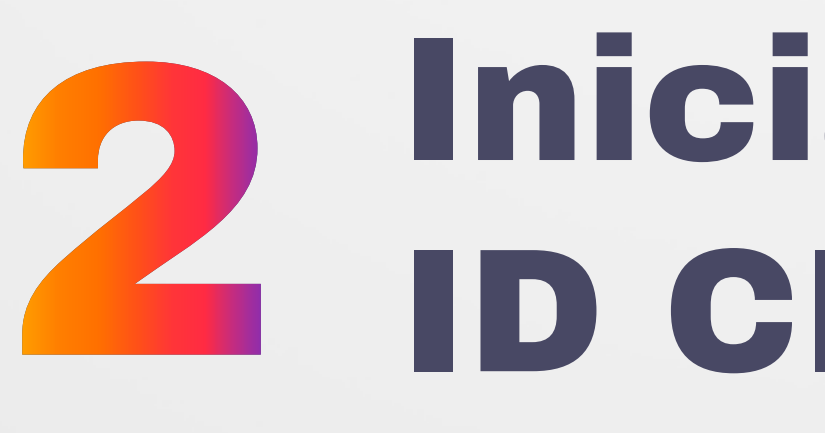

| le TESTING - SSO |   |
|------------------|---|
| JP):             |   |
| IL   Email   IUP | ÷ |
|                  |   |
| <i>i</i>         |   |
|                  |   |
| CIAR SESIÓN      |   |
|                  |   |
| eña?             |   |
|                  |   |

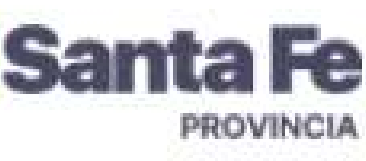

Atención telefónica: 0800-777-0801 Lunes a viernes de 8 a 18 hs CC Atribución-Compartirlgual 2.5 Argentina SSO v7.0.5.1

# Iniciar sesión con tu **ID CIUDADANA**

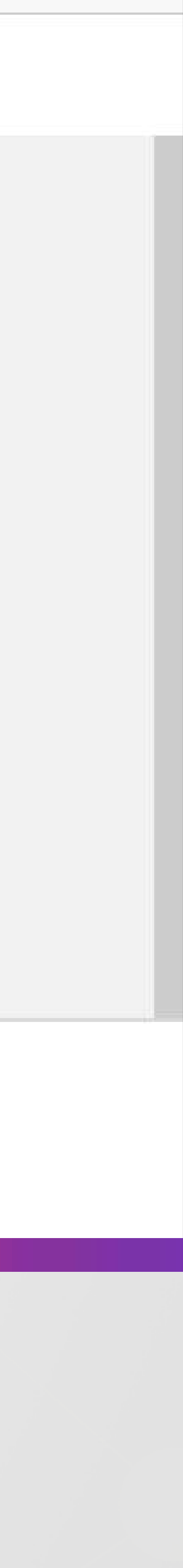

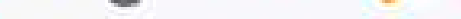

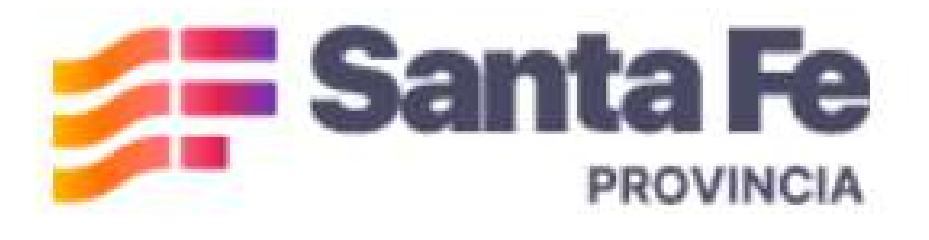

## Registro General de la Propiedad

Ministerio de Gobierno e Innovación Pública

- G Inicio
- Notificaciones Ω
- $(\pm)$ Nuevo Tramite
- **Mis Tramites**
- (s)Pago de otras Tasas
- E IMAGEN DIGITAL REGISTRAL (IDR) La

#### Mesa de Entradas

## Inicio

ubicados en el territorio provincial.

Su objetivo es brindar seguridad jurídica a través de la registración y la publicidad de los actos que allí deben inscribirse, permitiendo conocer quién es el titular de un determinado inmueble o los derechos que sobre él puedan tener terceras personas.

En función de las necesidades actuales, el Registro (dividido actualmente en dos Zonas: Norte y Sur), está trabajando en la efectiva modernización y transformación digital con una Mesa de Entradas Virtual y única y, a la vez, gestionando un Proyecto de Nuevo Folio Real Electrónico, lo que implica reorganizar ambas zonas registrales sobre la base de esta técnica que concentra los asientos que refieren a un mismo inmueble.

Consulta de IMAGEN DICITAL REGISTRAL (IDR) Fal actualización de la Infraestructura tecnológica conllevará a mejorar la calidad de los servicios hacia profesionales, ciudadanos y, en general, usuarios autorizados; cumpliendo las funciones registrales con mayor agilidad, sencillez e integración con otros organismos, siempre resguardando la transparencia y seguridad jurídica.

(+) Cerrar menú **RSS / SUSCRIPCIÓN A NOTICIAS** 

# Seleccionar la opción: Imagen Registral Digital (IDR)

El Registro General de la Propiedad Inmueble, se ocupa de registrar la situación jurídica en que se encuentran los inmuebles

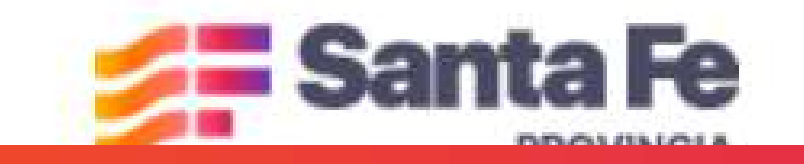

Atención telefónica: 0800-777-0801 Lunes a viernes de 8 a 18 hs

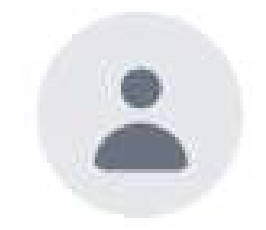

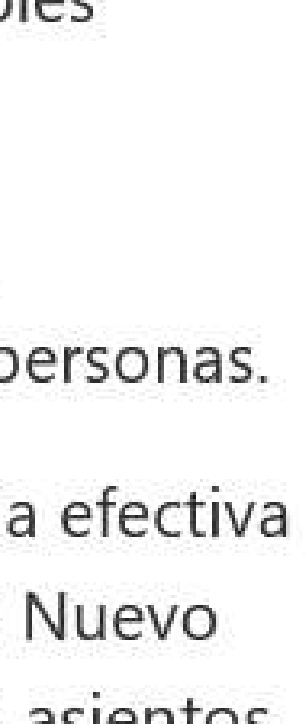

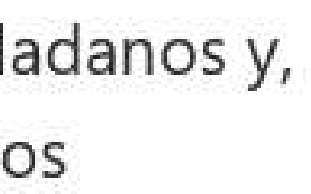

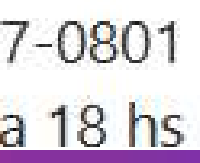

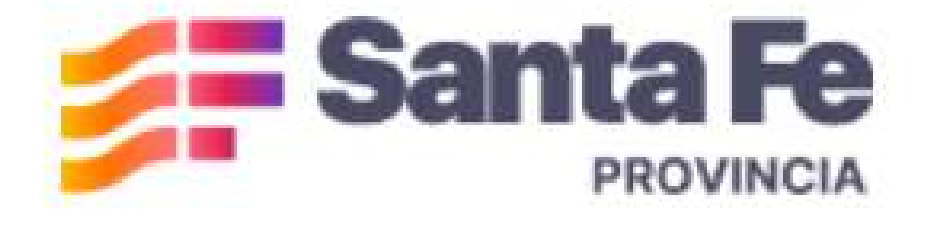

## Registro General de la Propiedad

#### Ministerio de Gobierno e Innovación Pública

#### G Inicio

- Notificaciones Ω
- Nuevo Tramite  $(\pm)$
- **Mis Tramites**
- (s)Pago de otras Tasas
- E **IMAGEN DIGITAL REGISTRAL** (IDR)
- La Consulta de Tramites por Mesa de Entradas

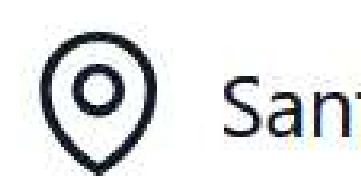

Abarca los Departamentos Castellanos, Garay, General Obligado, La Capital, Las Colonias, Nueve de Julio, San Cristóbal, San Javier, San Jerónimo, San Justo, San Martín y Vera. (Art. 2, Ley 6435)

#### **RSS / SUSCRIPCIÓN A NOTICIAS**

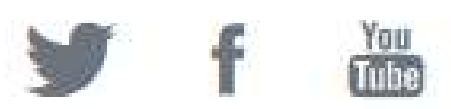

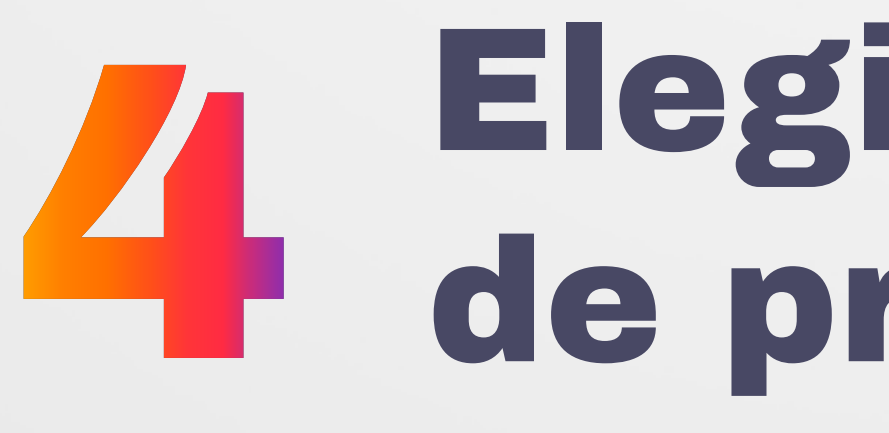

 $( \boldsymbol{\leftarrow} )$ Cerrar menú

### Seleccione la oficina de presentación

#### Santa Fe

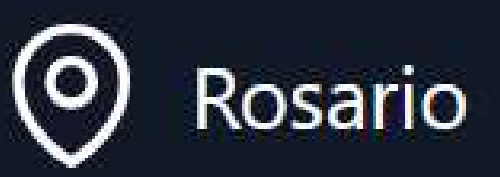

Abarca los Departamentos de Belgrano, Caseros, Constitución, General López, Iriondo, Rosario y San Lorenzo. (Art. 2, Ley 6435)

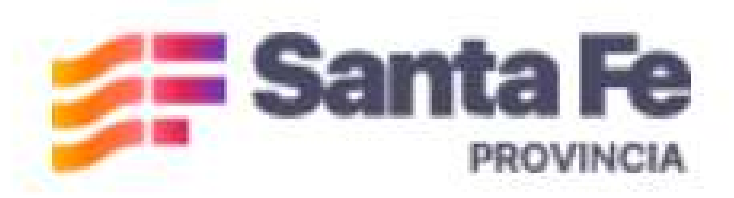

Atención telefónica: 0800-777-0801 Lunes a viernes de 8 a 18 hs Atribución-CompartirIgual 2.5 Argentina

# Elegir la oficina de presentación

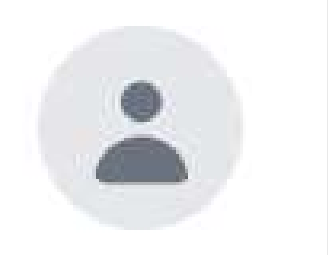

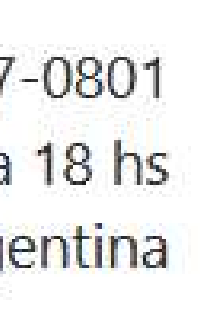

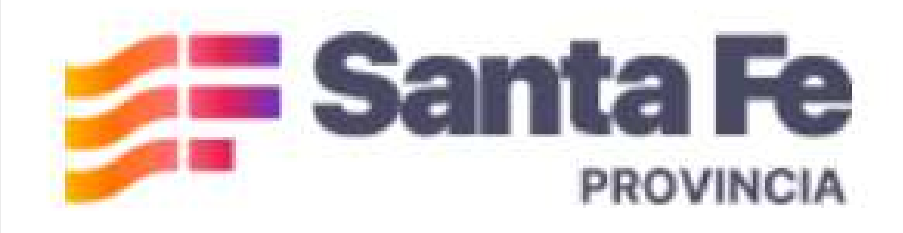

## Registro General de la Propiedad Ministerio de Gobierno e Innovación Pública

- G Inicio
- Ω Notificaciones
- $(\pm)$ Nuevo Tramite
  - Mis Tramites
- $(\mathbb{S})$ Pago de otras Tasas
- E IMAGEN DIGITAL REGISTRAL (IDR)
- Ľa Consulta de Tramites por Mesa de Entradas

#### Seleccione el tipo de folio

## Folio Cronológico Personal

#### (Tomo, Folio, Número y Departamento)

La técnica del folio cronológico personal consiste en la registración de actos jurídicos relacionados con inmuebles en un folio asignado a una persona determinada, ordenados cronológicamente, permitiendo identificar su situación jurídica respecto de dichos bienes.

 $( \boldsymbol{\epsilon} )$ Cerrar menú **RSS / SUSCRIPCIÓN A NOTICIAS** 

## Seleccionar el tipo de 5 folio, según tu consulta

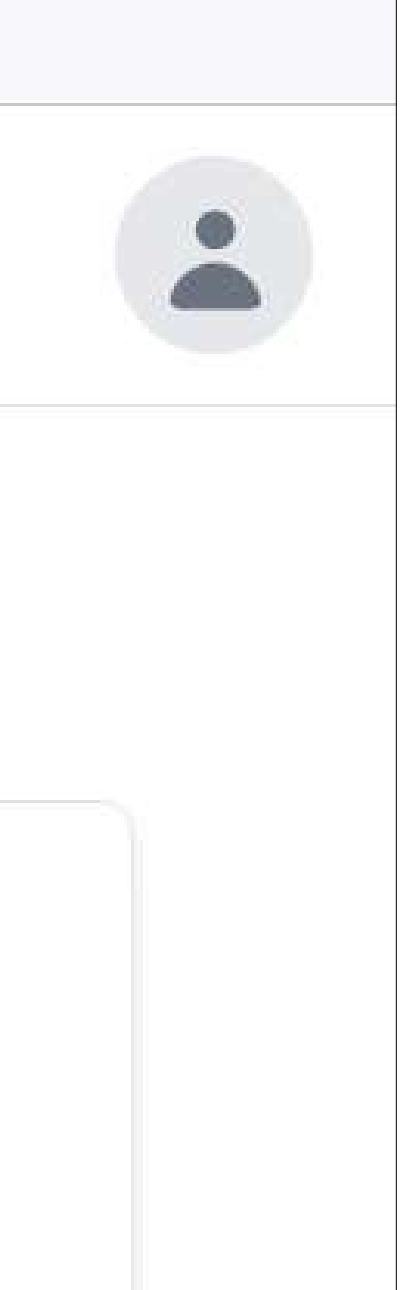

#### Folio Real

#### (Número de Matrícula y Departamento)

La técnica de inscripción en folio real es un sistema registral en el que los derechos y actos jurídicos relacionados con un inmueble se inscriben en un folio único asignado al bien, identificado por su matrícula. Este sistema centraliza la información registral del inmueble.

## Santa Fe

Atención telefónica: 0800-777-0801 unac a viarnac da 8 a 18 hc

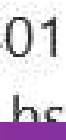

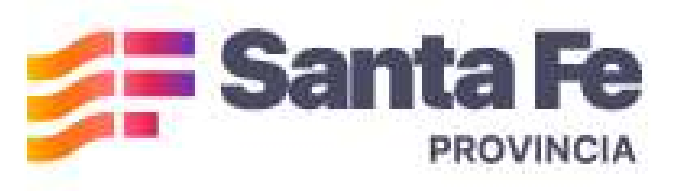

## Registro General de la Propiedad

Ministerio de Gobierno e Innovación Pública

- ெ Inicio
- ♠ Notificaciones
- ⊕ Nuevo Tramite
- 🗂 Mis Tramites
- S Pago de otras Tasas
- IMAGEN DIGITAL REGISTRAL (IDR)
- Consulta de Tramites por Mesa de Entradas

#### IMAGEN DIGITAL REGISTRAL (IDR)

Número de Formulario: #2025000192

#### Departamento \*

6

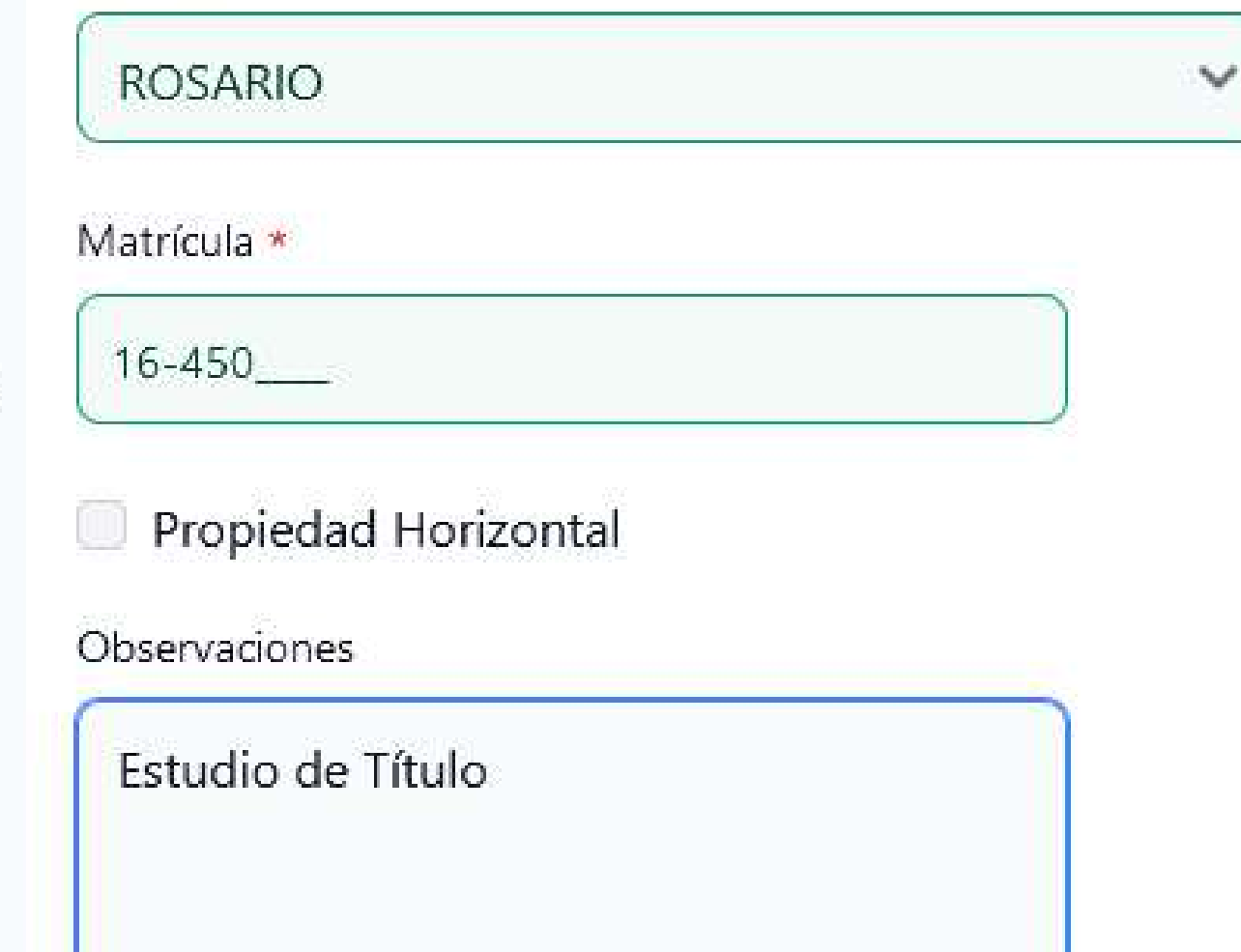

SE EXPIDE SOLO COMO PUBLICIDAD NOTICIA. NO ACREDITA SUBSISTENCIA DE DOMINIO, GRAVAMENES, O EMBARGO. NI ES VÁLIDA PARA ACTOS DE CONSTITUCIÓN, MODIFICACIÓN, O EXTINCIÓN DE DERECHOS REALES.

• Cerrar menú

# **Completar los datos requeridos** para iniciar la búsqueda

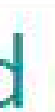

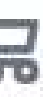

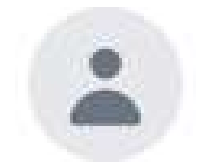

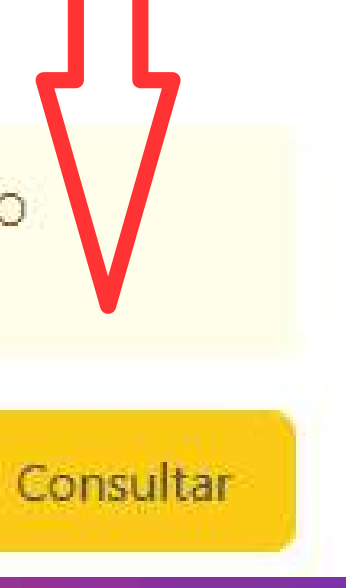

णि

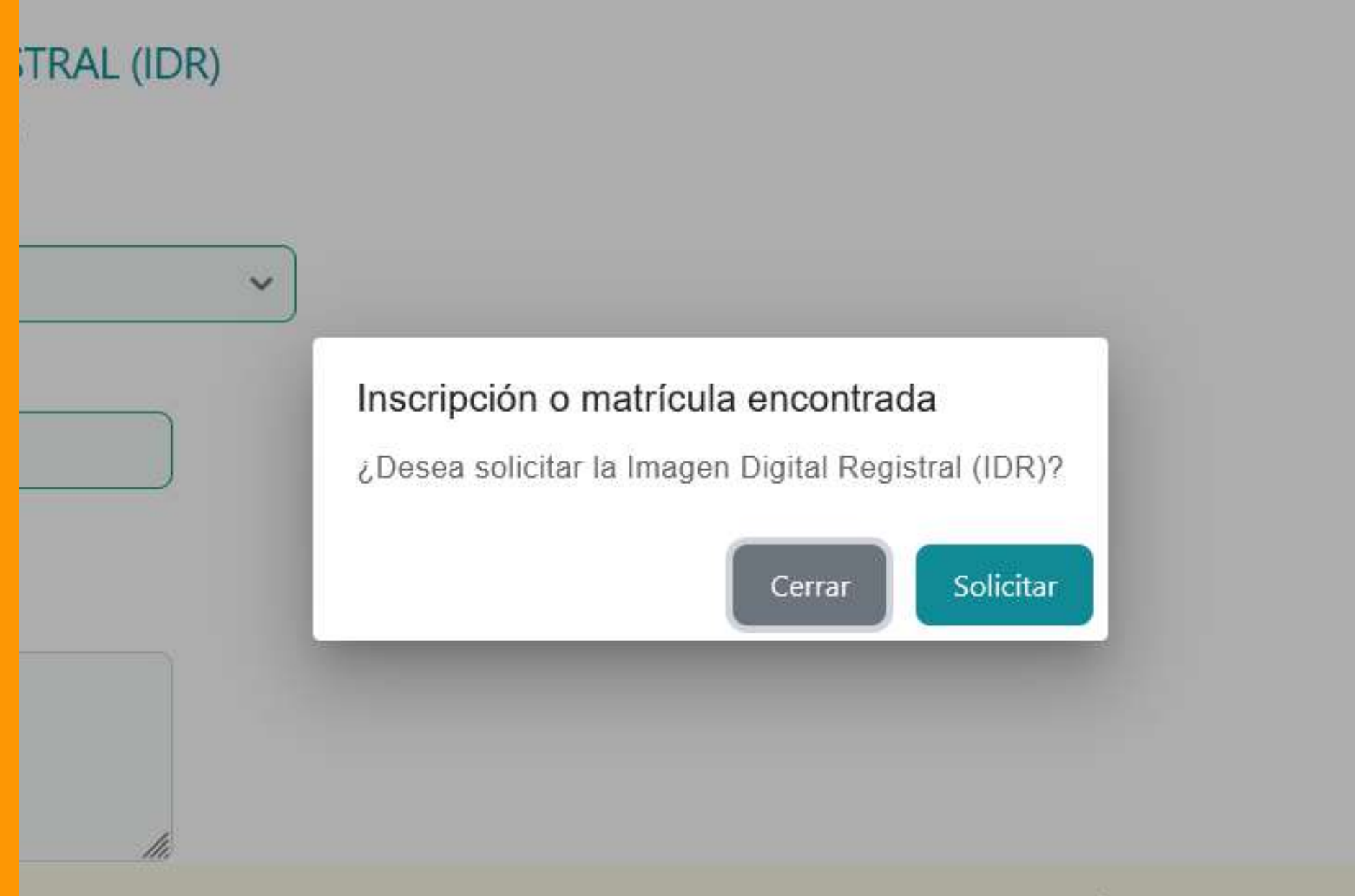

AD NOTICIA. NO ACREDITA SUBSISTENCIA DE DOMINIO, GRAVAMENES, O EMBARGO. NI ES VÁLIDA PARA ACTOS DE C

**IMPORTANTE** Si se encuentra una coincidencia aparecerá un mensaje inficando que el documento esta disponible

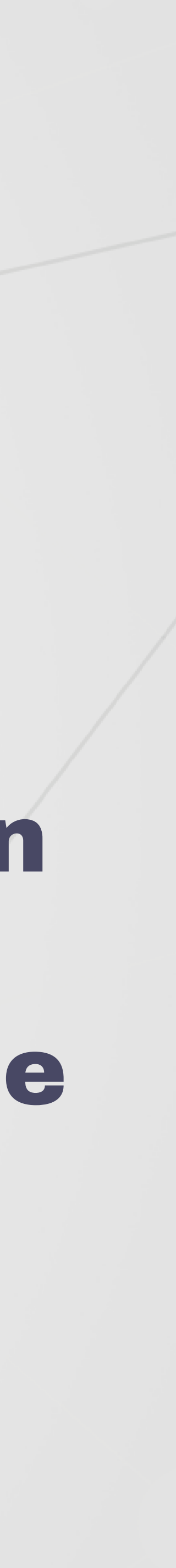

## erio de Gobierno e Innovación Pública GISTRAL (IDR) 0193 Matrícula no entrontrada Deberá solicitar fotocopia por sistema de formularios electrónicos. Cerrar Solicitar Solicitar

PORTANTE Si no se encuentra una coincidencia serás redirigido a la plataforma de formularios electrónicos para realizar la consulta por esa vía

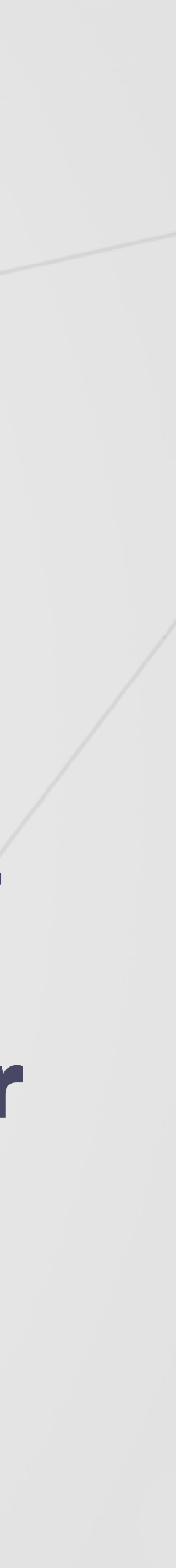

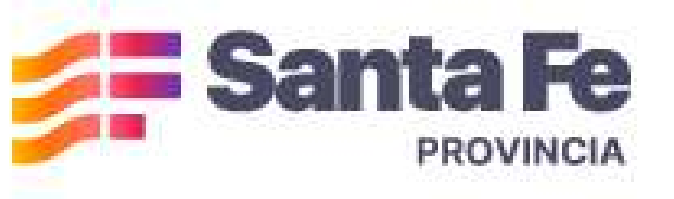

<u>በ</u>

Ų3

 $\oplus$ 

Ċ

 $\odot$ 

Ľą

 $\Theta$ 

#### Registro General de la Propiedad

Ministerio de Gobierno e Innovación Pública

#### Pago Fotocopia

Número de Formulario: #2025000193

La Solicitud de Fotocopia se generara automaticamente cuando se haya acreditado.

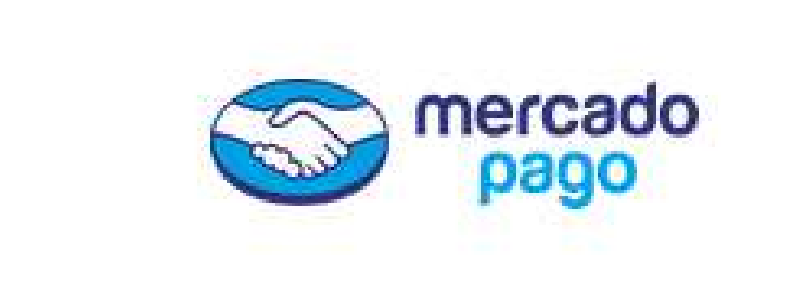

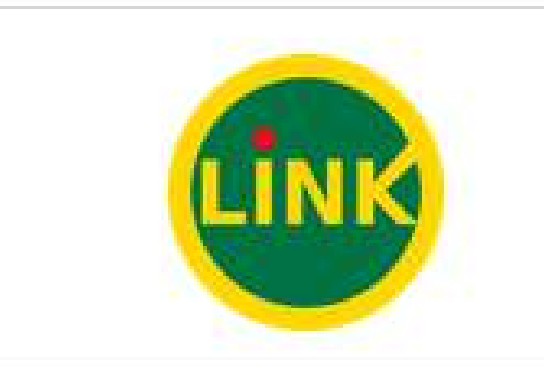

El trámite se encuentra pendiente de pago.

AMBIENTE DE PRUEBA!!!! Los trámites no pueden ser pagados, ni se pueden generar pagos por Link o Mercado Pago!!!

Recuerde que el Formulario generado puede presentarse en cualquier momento, pero el mismo recibirá número de Aforo durante la apertura de la Mesa de Entradas del Registro General de la Propiedad (Lunes a Viernes de 7.30hs a 12.30hs). Mientras la Mesa de Entradas se encuentre cerrada, el Formulario se encontrará "pendiente de Aforar".

RSS / SUSCRIPCIÓN A NOTICIAS

You Tube

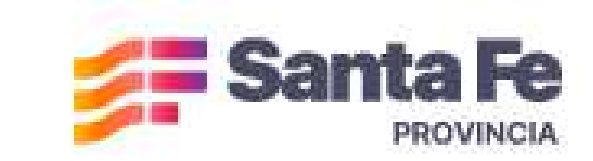

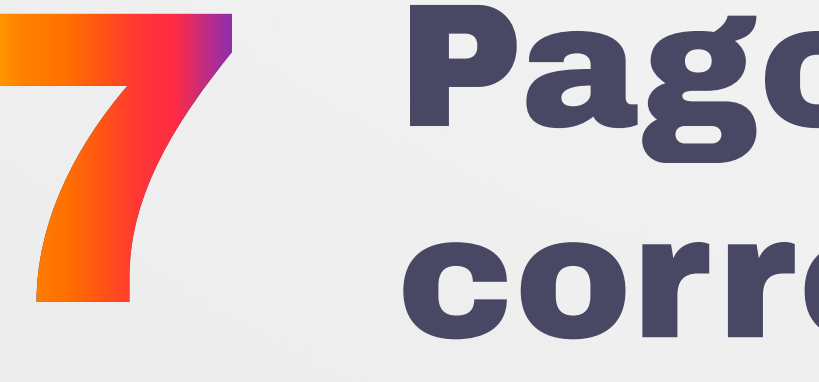

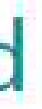

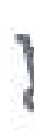

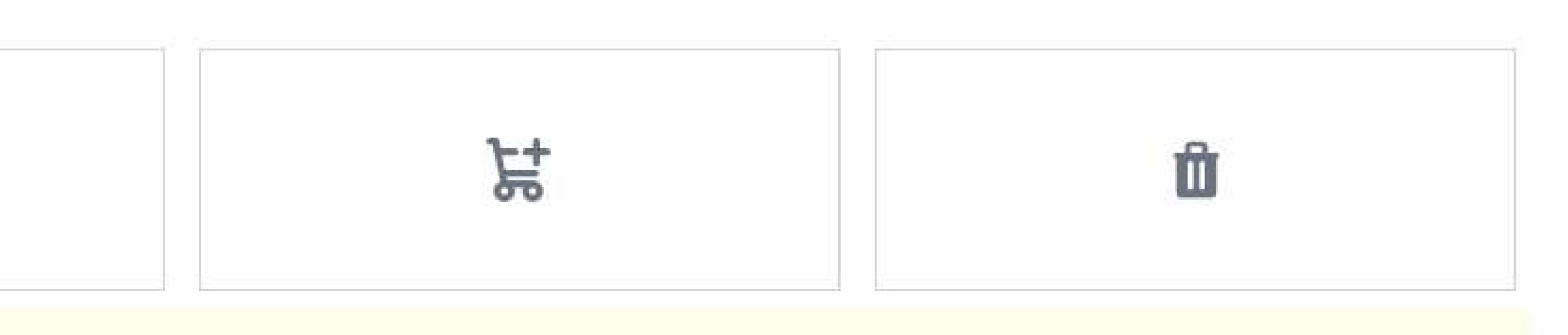

Atención telefónica: 0800-777-0801 Lunes a viernes de 8 a 18 hs Atribución-Compartirloual 2.5 Argentina

# Pago del servicio correspondiente

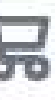

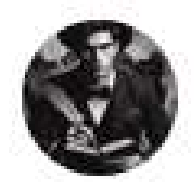

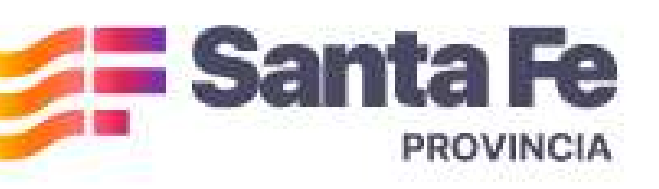

Э

#### Registro General de la Propiedad

Ministerio de Gobierno e Innovación Pública

#### G Imagen Digital Registral (Idr) - Folio Real Ò Número de Formulario: $\oplus$ 2025000194 Ĵ Jurisdicción: Rosario S Imagen Digital Registral (IDR) : Descargar ٥

RSS / SUSCRIPCIÓN A NOTICIAS

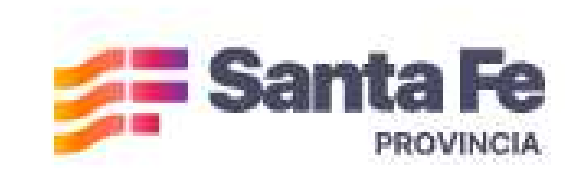

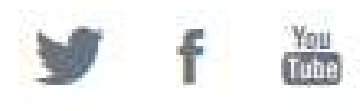

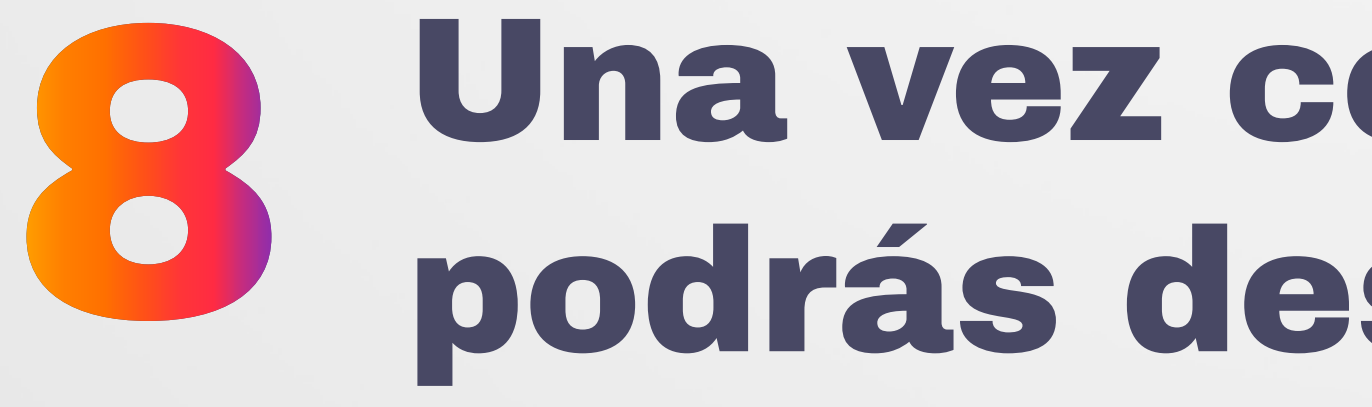

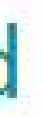

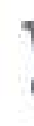

Estado: Finalizado

> Atención telefónica: 0800-777-0801 Lunes a viernes de 8 a 18 hs Atribución-Compartirlgual 2.5 Argentina

# Una vez confirmado el pago, podrás descargar el IDR

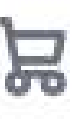

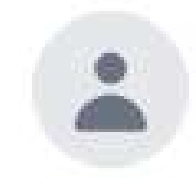

## DR. MATÍAS FIGUEROA ESCAURIZA

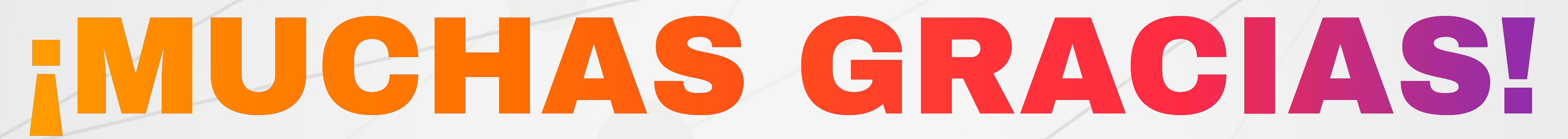

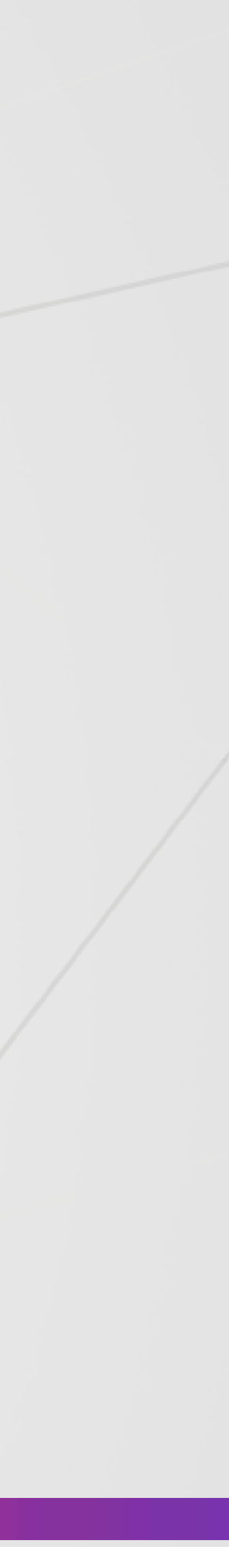